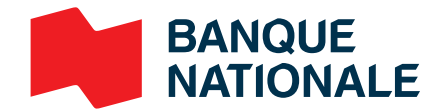

# Rencontre par vidéoconférence

# Rencontrez votre conseiller à distance

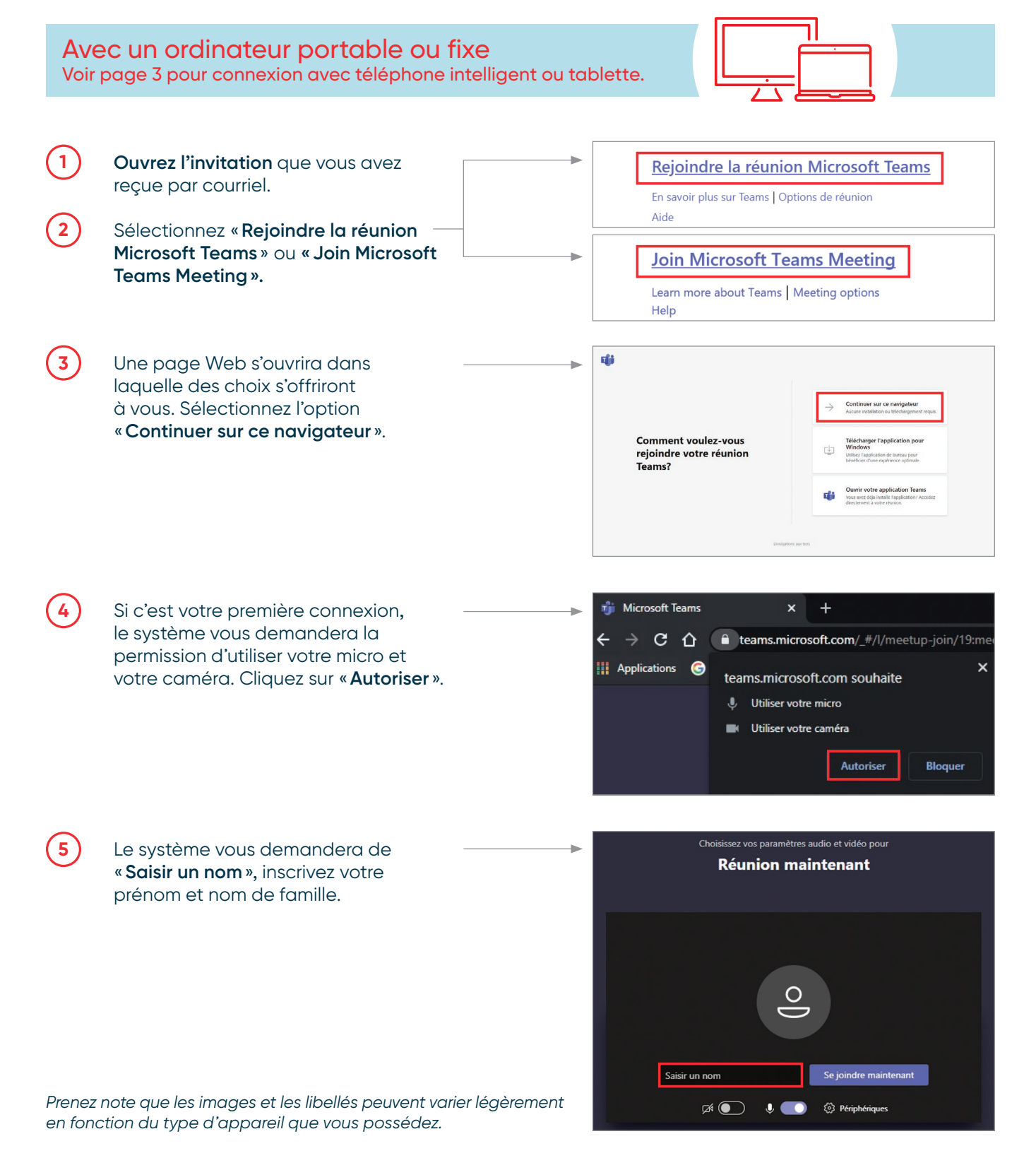

6

7

8

## Rencontrez votre conseiller à distance

Cliquez sur « **Périphériques** » afin de configurer votre choix de microphone, haut-parleur, caméra (au besoin) ainsi que la langue de la plateforme.

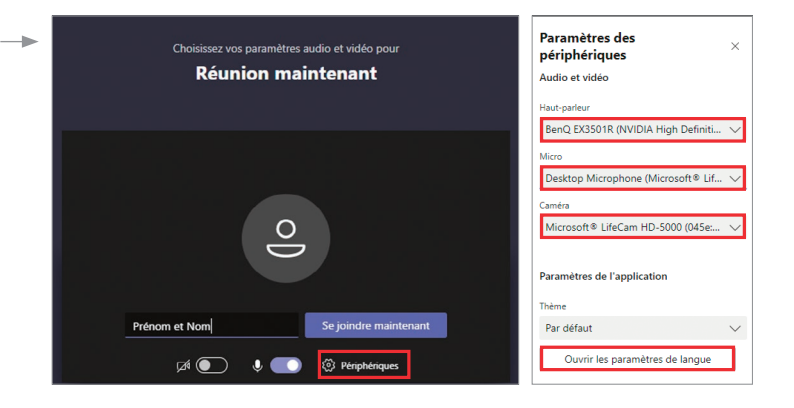

Après avoir terminé les configurations et lorsque vous serez prêt, cliquez sur « **Se joindre maintenant** ».

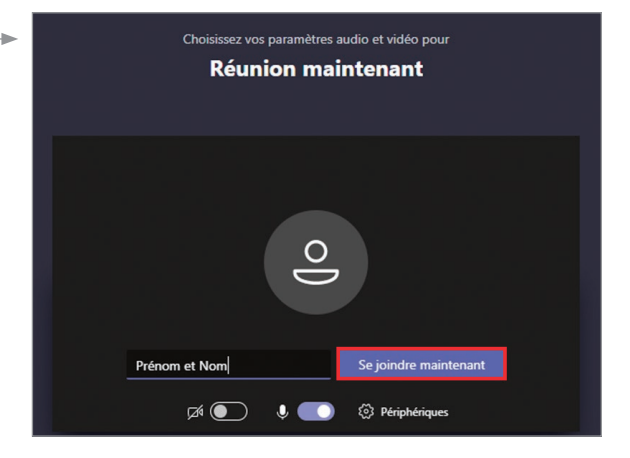

Une fois dans la salle d'attente virtuelle, c'est l'organisateur de la rencontre (votre conseiller) qui doit vous admettre pour démarrer la rencontre.

### Remarque:

Si votre conseiller ne vous admet pas dans un délai de 15 minutes, vous serez automatiquement retiré de la salle d'attente. Si tel est le cas, vous pourrez réessayer.

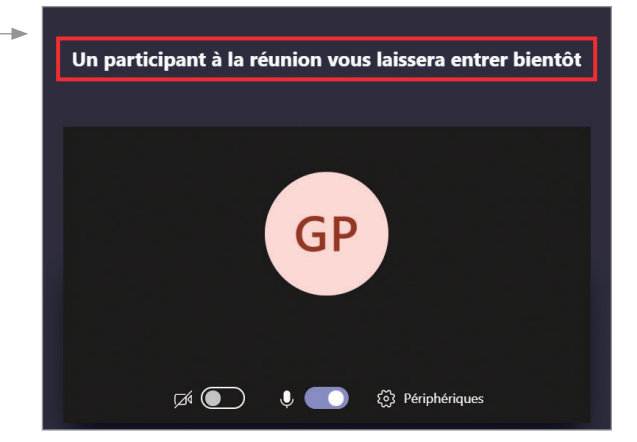

Rencontrez votre conseiller à distance

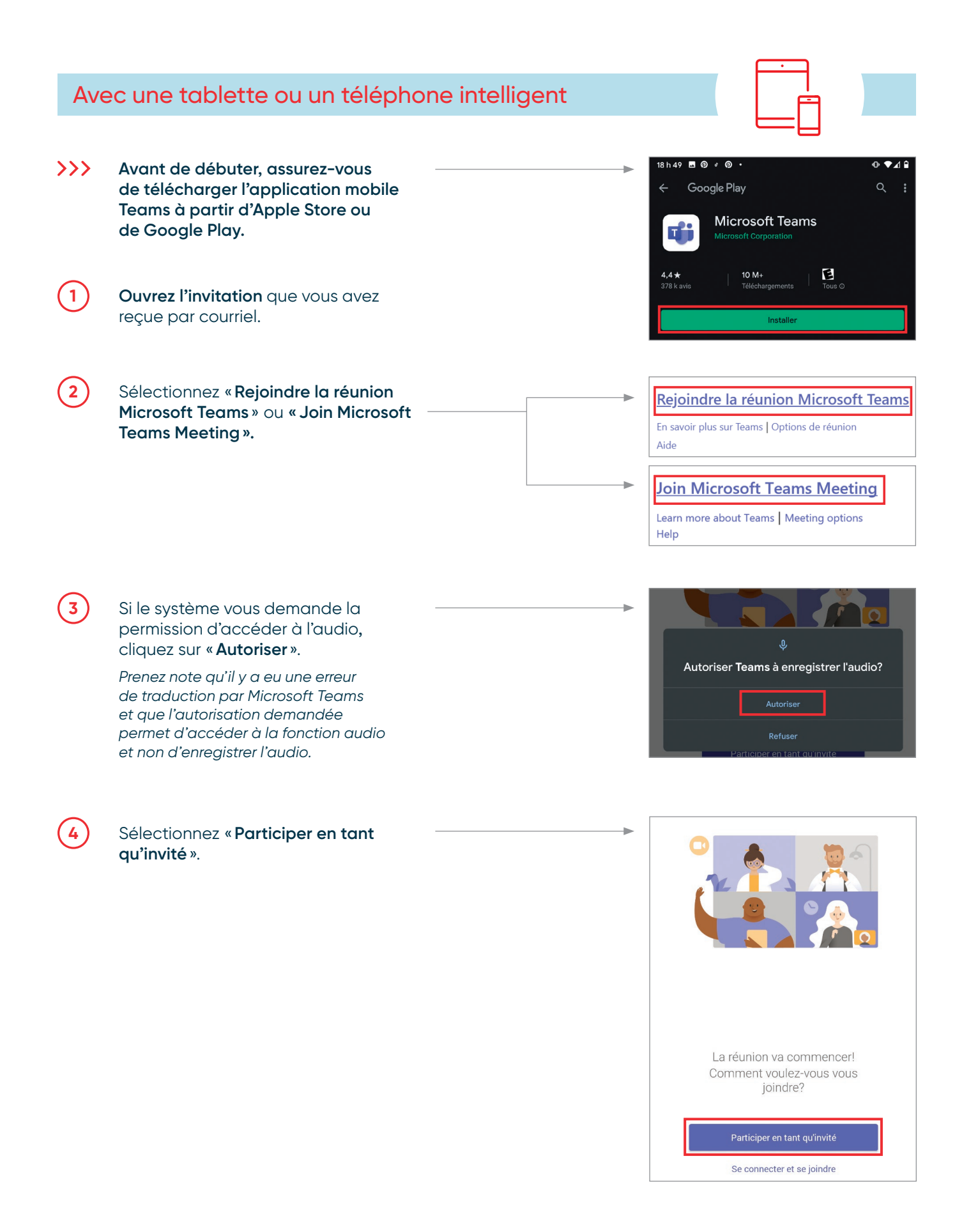

(5)

6

| C        | • |   |  |
|----------|---|---|--|
| Г        |   |   |  |
| L.       |   | _ |  |
| L        |   | F |  |
| F        |   |   |  |
| <u> </u> |   |   |  |

Inscrivez votre prénom et votre nom de famille, et cliquez à nouveau sur « **Participer en tant qu'invité** ».

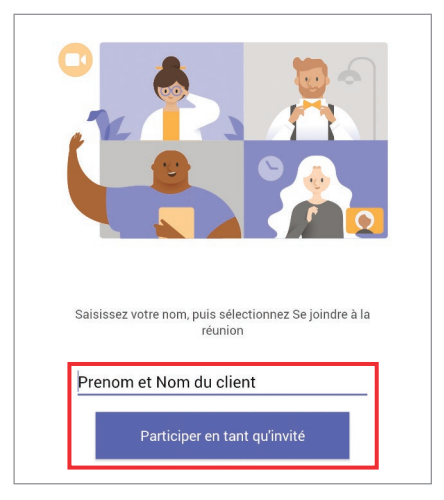

Une fois dans la salle d'attente virtuelle, c'est l'organisateur de la rencontre (votre conseiller) qui doit vous admettre pour démarrer la rencontre.

### Remarque:

Si votre conseiller ne vous admet pas dans un délai de 15 minutes, vous serez automatiquement retiré de la salle d'attente. Si tel est le cas, vous pourrez réessayer.

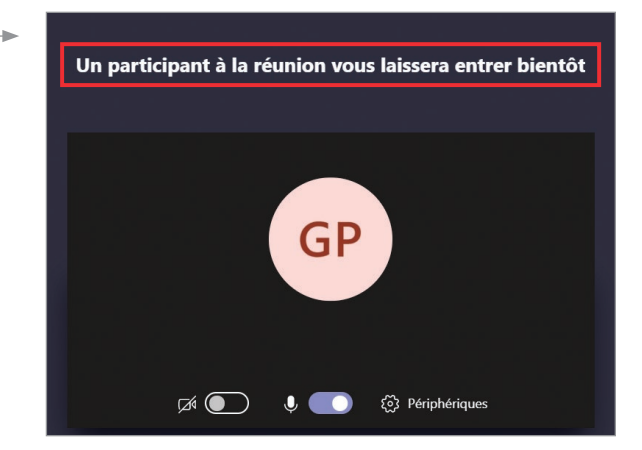